## ai-mo (インターネットバンキング) 電子交付サービス 《操作ガイド》

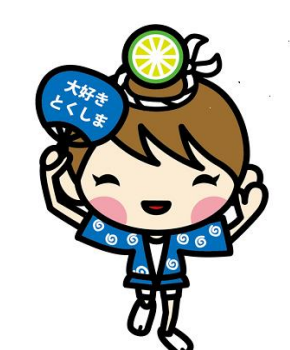

平成27年1月

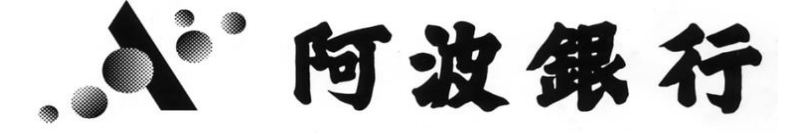

営推帳票No.183

## 目 次

- 1. 電子交付サービスのお申込み 1~3
- 2. 電子交付サービス閲覧 4~5
- 3. 電子交付サービスメールアドレス変更 6~7

1. 電子交付サービスのお申込み

電子交付サービスのお申込み操作手順を説明します。

- ai-mo(インターネットバンキング)にログオン後の画面です。
- (1)下記のいずれかの方法を選択してください。
  - ①ログオン後の(A)の画面の「電子交付サービス」ボタンを押します。

②ログオン後の(A)の「投資信託」ボタンを押すと(B)の画面が表示されますので、 「電子交付サービス」ボタンを押します。

|                                                                                                    | ( <b>Δ</b> )                                                                                                    | ■ ようこぞ < あわぎん > インターネットバンキングへ - Micor<br>ファイル(E) 編集(E) 表示(M) お気に入り(A) ツール(E) | nsoft Internet Explorer |                                              |
|----------------------------------------------------------------------------------------------------|----------------------------------------------------------------------------------------------------|------------------------------------------------------------------------------|-------------------------|----------------------------------------------|
|                                                                                                    |                                                                                                    | 👌 ดไ-กาด ออารับสวง                                                           | ワーネットバンキング (1000)       | (茶サイズ変更 小 中 広 色変更 ● ○ ○<br>シンプルモードに切り替え ログオフ |
|                                                                                                    |                                                                                                    | 残高照会           ホーム         人出金明細照会                                           | 振込・振音                   | 投資信託<br>ローン                                  |
| (B)                                                                                                    |                                                                                                    |                                                                              |                         | <u>未該メッセ~ゔ</u><br>1-a 知らせ(未該2件)              |
| アイルの 編集() 表示(2) かえに入り(4)           アイルの 編集() 表示(2) かえに入り(4)           投資信託           ご希望のサービス内容を選択してくれるい。           共通           残高照会           あ客さまが(後海されている投源)話述の<br>海高が照金できます。           場合、解告、確認を聴聴取得することができます。(15:00まで)           投資信託           購入           当行でも東歌(している 没貨信託の業<br>家 術力ができます。           こかかざのます。           あわざん投信構立サービス           第2日 ひ           安信祖立サービス           第2日 ひ           第2日 ひのかったり、使用自然の定<br>事業(第人)のあれたかできます。           電子交付サービス           第二章子交付           電子交付サービス           第二章になった」が、報告(時に前)           第二章 投資になった」が、報告(時に前)           第二章 としていたれの(地)           第二章 としていたれの(地) | <ul> <li>▶ Microsoft Biology (1991) と (1991)</li> <li>▶ With the second second sec</li></ul> | の明細が<br>購入・解約・確立申込のご依頼結果、受<br>付状況、お取消状況がご開会いただけ<br>まず。                       | ▲ 世 A                   | Fら接PDFI支がウンロ<br>躍然のうえ、次のあ手森<br>高表示           |

(2)「利用規約へ」ボタンを押します。

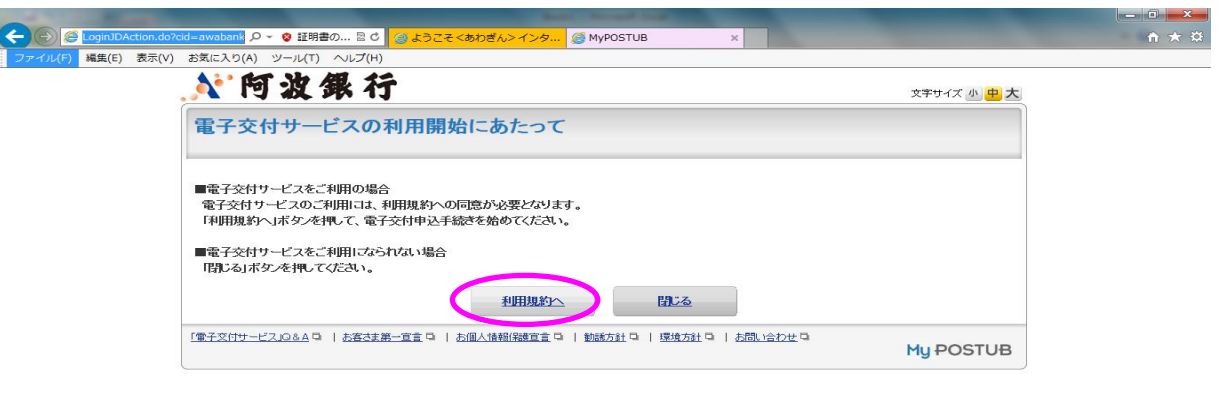

| <br> |                                                                                                    | <br> |     |     |
|------|----------------------------------------------------------------------------------------------------|------|-----|-----|
|      | and the second second se |      |     | 6   |
|      |                                                                                                    | .A.  |     | 100 |
|      |                                                                                                    |      | 100 |     |

(3)「利用規約」をクリックすると、本サービスの利用規約が表示されますので、 ご了解いただけた場合は、「次へ」ボタンを押してください。

| and the second second se |                                             |       |
|----------------------------------------------------------------------------------------------------|---------------------------------------------|-------|
| ② https://unt2.postub.mypot.jp // ク - 8 証明書の 図 0     ② ようこそ <あわぎん>イ:                                                                                                    | ンタ 🥭 MyPostub ×                             | n 🛧 🕫 |
| ファイル(F) 編集(E) 表示(V) お気に入り(A) ツール(T) ヘルプ(H)                                                                                                    |                                             |       |
| ▲ 阿波銀行                                                                                                    | 文字サイズ 小 中大                                  |       |
| 電子交付申込                                                                                                    | 利用規約 メールアドレス 内容確認 受付完了                      |       |
| 利用規約                                                                                                    |                                             |       |
| 以下の利用規約をお読みになり、「次へ」ボタンを押してくたさい<br>利用規約                                                                                                    | ۱.                                          |       |
| 前ページへ戻る                                                                                                    |                                             |       |
| Container macage  PDF用分のデータをご知ったるには、Adobe Reader  お持ちでない方は左のアイゴンを押してダウンロード                                                                                                    | が必要です。<br>の上、インストールルてください。                  |       |
| 「富子文付サービス」の4月9日   古宮支第一宣言 日   古個人情報[編集]                                                                                                    | 宣言 3   勧略方針 3   環境方針 3   お問い合わせ 3 My POSTUB |       |

📀 🙆 🚞 🖸 🔼 📧

Ø A 般 警 ୭ Ø ⑦ KONA ♀ ▲ ➡ 貸 ↓ 15:05 2013/10/31

(4)投資信託報告書等のお知らせの送付先電子メールアドレスを入力し、「次へ」ボタンを押してください。

| <u>入</u> 阿波銀行                             |                                                            | 文字サイズ 小 中 大                                                                 |
|-------------------------------------------|------------------------------------------------------------|-----------------------------------------------------------------------------|
| 電子交付申込                                    | 利用規約 メールアドレス                                               | 内容確認 受付完了                                                                   |
| メールアドレス入力                                 |                                                            |                                                                             |
| 新しい報告書等を電子ポストに掲載する<br>お知らせの宛先となる電子メールアドレス | 調度、電子メールにてお知らせいたします。<br>を入力してください。電子メールアドレスは、入力相違を防ぐため、お手数 | ですが2回入力してください。                                                              |
| ×-,<br>*-,1/7                             | レアドレス<br>・レス(値設用)<br>(は、g)                                 | はたは排帯電話のメールアドレスをご利用いただけます。)<br>ンはたはアドレス)指定受信機能を利用されている旅客さ<br>指できるよう設定してくたれい |
|                                           | 送信す<br>from                                                | るメールアドレスの発信元は以下のとおりです。<br>postub@wwabank.co.jp                              |
| 電子メールアドレスの入力が完了しました                       | ら、「次へ」ボタンを押してください。                                         |                                                                             |
| 前ページへ戻る                                   | že_                                                        |                                                                             |
|                                           | 言 ロート お個人情報保護宣言 ロート 勧誘方針 ロート 環境方針 ロート お問い合わ                | <u>#</u> 0                                                                  |

| F) 編集(E) 表示(V) お気に入り(                        | A) ツ−ル(T) ヘルプ(H)    |                                   |      |           |  |
|----------------------------------------------|---------------------|-----------------------------------|------|-----------|--|
| <u>,                                    </u> | 可波銀行                |                                   |      | 文字サイズ 小中大 |  |
| 電子交                                          | 付申込                 | 利用規約 メールアドレス                      | 内容確認 | 受付完了      |  |
| 申込内容                                         | 確認                  |                                   |      |           |  |
| 下記の申込                                        | 内容を確認のうえ、「申込」ボタンを押  | してください。                           |      |           |  |
| ■交付開                                         | 合日                  |                                   |      |           |  |
| 申込申請                                         | を受け付けた日時により、交付開始日が  | が異なります。                           |      |           |  |
|                                              | 申込日時                | 交付開始日                             |      |           |  |
| 営業日の                                         | 午後3時までに申し込まれた場合     | 翌営業日                              |      |           |  |
| 「宮菜日の                                        | 干後3時以降まだは銀行休業日に申し   | 小さまれに場合 翌々宮楽日                     |      |           |  |
| ■配信通                                         | ヨメールアドレス            |                                   |      |           |  |
| 新しい報告<br>aa@bbb                              | 書等を電子ポストに掲載する都度、比   | し下の電子メールアドレスにお知らせいたします。           |      |           |  |
| ※ドメイン<br>注信する                                | (またはアドレス)指定受信機能を利用; | されているお客さまは、受信できるよう設定してください<br>いです | ٥    |           |  |
| JZIE 9 %                                     | stub@awabank.co.jp  | 2 5 3 6                           |      |           |  |

| <u>አ</u> ምታብズ <u>ላ</u> <mark>ዋ. 太</mark> |
|------------------------------------------|
| 利用規約 メールアドレス 内容確認 受付完了                   |
|                                          |
|                                          |
|                                          |
| らせいたします。                                 |
| 。<br>着メールを受け取られたら画面にて、交付文書がご覧いただけます。     |
|                                          |
|                                          |
|                                          |

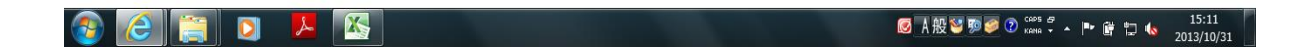

- 2. 電子交付サービスにおける投資信託報告書等の閲覧
- ai-mo(インターネットバンキング)にログオン後の画面です。 (1)下記のいずれかの方法を選択してください。
  - 1) 下記のいりれかの方法を選択してたさい。 ①ログオン後の(A)の画面の「電子交付サービス」ボタンを押します。
    - ①ログオン後の(A)の画面の「電子交付り一ビス」バタンを押じます。 ②ログオン後の(A)の「投資信託」ボタンを押すと(B)の画面が表示されますので、 「電子交付サービス」ボタンを押します。

| (                                                                                                    | ファイル(E) 編集(                                                                                                    | (E) 表示(⊻) お気に入                                             | り(A) ツール(D)                             | ヘルプ(円)                         |                              |                                             |                                |                                |
|----------------------------------------------------------------------------------------------------|----------------------------------------------------------------------------------------------------|------------------------------------------------------------|-----------------------------------------|--------------------------------|------------------------------|---------------------------------------------|--------------------------------|--------------------------------|
| (A)                                                                                                    |                                                                                                    | a <mark>i-m</mark> o क                                     | りぎんイン                                   | ターネットバン                        | the Zamking                  | 文字サイス                                       | 変更小中大                          | ●変更 ■ 0 0                      |
|                                                                                                    |                                                                                                    |                                                            |                                         |                                |                              |                                             |                                | an 1987                        |
|                                                                                                    | <b>☆</b> ホーム                                                                                                    | 残高照:                                                       | ድ<br>                                   | 振込・振替                          | 定期・財形預                       | 金 ( 1                                       | <b>党資信</b> 記                   | 阿波 太郎                          |
|                                                                                                    |                                                                                                    |                                                            |                                         | 11 32 16/23                    | 7FR IR.                      |                                             |                                |                                |
|                                                                                                    |                                                                                                    |                                                            |                                         |                                |                              |                                             |                                | 未該メゥセージ                        |
|                                                                                                    | <b>♦</b> ſ Internet                                                                                                    | Exporer11(IE11                                             | )/Windows8.                             | 1」または「Safari6.:                | 、7」をご利用のお客                   | へまち                                         |                                | トな知らせ(未該2件)<br>料3・振味サービフご利用時の… |
|                                                                                                    | 「Internet Ex<br>ードすると「ダイ                                                                                                    | :plorer11(IE11)」を「V<br>(アログ画面」が表示され                        | Vindows8.1」でこ<br>いる可能性があり               | ご利用、または「Safari<br>ます。必ず「OK」等をク | 5.1、7」でご利用いたた<br>リックしていただき、内 | 「いた場合、「各種P<br>容を十分ご確認のう:                    | DFJをダウンロ<br>え、次のお手続            |                                |
|                                                                                                    | きにお進みくだ。<br><u>IE11の場合</u>                                                                                                    | :301.<br>13256 Safari6.1.1                                 | 7の場合はこちら                                |                                |                              |                                             |                                | J= 11.76 , 7mm ± ±n∓1 た        |
|                                                                                                    |                                                                                                    |                                                            |                                         |                                |                              |                                             |                                | ai-mo通帳(ネット通帳)                 |
|                                                                                                    |                                                                                                    |                                                            | - 代表口函                                  | 医本店営業部 普通                      | ₫ 0000061                    | 残高表表                                        | ₹                              | 電子交付サービス                       |
|                                                                                                    |                                                                                                    |                                                            |                                         |                                |                              |                                             |                                | 各種変更·申込                        |
|                                                                                                    | 秀向                                                                                                    | н                                                          |                                         |                                |                              |                                             |                                | Lute St                        |
|                                                                                                    | 2                                                                                                    | 出金明細照会へ                                                    |                                         | お振込へ                           |                              | お振替へ                                        |                                | ×92-2                          |
|                                                                                                    | ━ ご登録のメ・                                                                                                    | ールアドレス                                                     |                                         |                                |                              |                                             |                                | ヘルプ                            |
|                                                                                                    | メールアドレス                                                                                                    | t ab                                                       | c@aaa.co.jp                             |                                |                              |                                             |                                | 印刷                             |
|                                                                                                    | メールアドレス                                                                                                    | t2 bb                                                      | bb@gmail.com                            |                                |                              |                                             |                                |                                |
| 雪 ようこそくあわきん > イン                                                                                                    | ターネットバンキングへ                                                                                                    | – Microsoft Interne                                        | t Explorer                              |                                |                              |                                             |                                |                                |
| ファイル(E) 編集(E) 表示(<br>-                                                                                                    | ⊻ お気に入り <u>(A</u> ) ツ                                                                                                    | ール田 ヘルプ田                                                   |                                         |                                |                              | 未読メッセージ                                     | 1                              |                                |
| 投資信託                                                                                                    |                                                                                                    |                                                            |                                         |                                |                              | ▶お知らせ(未読2件<br>旅汕・振林サービフ<br>新設本」フレーロー        | :)<br>≓sil⊞atanoo<br>≎octadaoo |                                |
| ご希望のサービス内容を                                                                                                    | 選択してください。                                                                                                    |                                                            |                                         |                                |                              | ▶     ◆お取引内容(未読<br>ローンの受けが終う<br>マールでドしつがます。 | 2件)<br>1、た(キ)た<br>5☆カキ(た       |                                |
| = 天進                                                                                                    |                                                                                                    | 而已间细胞合                                                     |                                         | 北田昭会                           |                              | ai-mo通販(ネ                                   | ット通帳)                          |                                |
| お客さまが保有され1                                                                                                    | こいる投資信託の                                                                                                    | お客さまの投資信託の                                                 | お取引の明細が                                 | 購入・解約・積立申込                     | Dご依頼結果、受<br>ご BR ALVE Filt   |                                             |                                |                                |
| 73回い100 云 しさより。                                                                                                    |                                                                                                    | Maceay.                                                    |                                         | されたの松油なルムます。                   |                              | 電子交付サー                                      |                                |                                |
| 取消                                                                                                    |                                                                                                    |                                                            |                                         |                                |                              | 各種変更・申う                                     | 2                              |                                |
| 購入・解約・積立依頼<br>できます。(15:00ま)                                                                                                    | を取消することが<br>で)                                                                                                    |                                                            |                                         |                                |                              | メッセージ                                       |                                |                                |
| - 按算信託                                                                                                    |                                                                                                    | <i>201</i> /1-900                                          |                                         |                                |                              | ヘルプ                                         |                                |                                |
| りまた 第二日 ディー・ディー・ディー・ディー・ディー・アント                                                                                                    | いる<br>投資信託の募                                                                                                    | 「非ギリ」。良山<br>お預かりしている投資(                                    | 言託の解約・寛取                                |                                |                              | CoRI                                        |                                |                                |
| ヨ1丁でお 収扱いしてい                                                                                                    |                                                                                                    | ができます。                                                     |                                         |                                |                              |                                             |                                |                                |
| <ul> <li>=if caluation</li> <li>集・購入ができます。</li> <li>あわざん投信積</li> </ul>                                                                                                    | とサービス                                                                                                    |                                                            |                                         |                                |                              |                                             |                                |                                |
| <ul> <li>■IT CS RUNUCU<br/>集・購入ができます。</li> <li>■ あわぎん投信積</li> <li>新規中込</li> </ul>                                                                                                    | zサービス                                                                                                    | 照会·変更·中止                                                   |                                         |                                |                              |                                             |                                |                                |
| <ul> <li>コロアにお取扱いしてい<br/>集・購入ができます。</li> <li>あわぎん投信積立</li> <li>新規申込</li> <li>&lt;投信積立サービス</li> <li>時定額購入のあ申)</li> </ul>                                                                                     | ンサービス<br>(投資信託の定<br>みができます。                                                                                                    | 照会・変更・中止<br>お客さまの<投信様立<br>契約内容の照金、ご契                       | <del>サービス&gt;</del> のご<br>約内容の変更、       |                                |                              |                                             |                                |                                |
| arcostusu.UCU<br>集:購入ができます。<br><b>- あわぎん投信積</b><br>新規甲込<br><投信種立サービス<br>時定額購入のあ申<br>- 電子交付                                                                                                    | 2サービス<br>(投資信託の定<br>みができます。                                                                                                    | 照会・変更・中止<br>お客さまの<投信積立<br>契約内容の照金、ご契<br>ご契約の中止ができま         | サービス>のご<br>約内容の変更、<br>す。                |                                |                              |                                             |                                |                                |
| <ul> <li>目でち収拠いして(<br/>素) 語人ができます。</li> <li>あわぎん投信積式</li> <li>新規甲込</li> <li>&lt; 投信積立サービス</li> <li>時定額語入びの方甲</li> <li>電子交付</li> <li>電子交付サービ</li> </ul>                                                      | ンサービス<br>(投資信託の定<br>みができます。<br>ス                                                                                                    | 照会・変更・中止<br>あ客さまの<投信様立<br>契約内容の照金、ご契<br>ご契約の中止ができま         | <del>サービス&gt;</del> のご<br>約内容の変更、<br>す。 |                                |                              |                                             |                                |                                |
| <ul> <li>int c5 ##840.0Cft</li> <li># 語 从功でさます。</li> <li>あわぎん投信積立</li> <li>新規甲込</li> <li>2投信箱立サービス</li> <li>時定額購入の広め</li> <li>電子交付</li> <li>電子交付サービ</li> <li>読みを付</li> <li>電子交付サービ</li> <li>読みを付</li> </ul> | 2<br>サービス<br>・ (投資信託の定<br>3<br>ができます。<br>ス<br>2<br>2<br>本<br>数<br>に<br>数<br>の<br>原<br>3<br>(<br>2<br>本<br>数<br>(<br>5<br>)<br>(<br>5<br>)<br>(<br>5<br>)<br>(<br>5<br>)<br>(<br>5<br>)<br>(<br>5<br>)<br>(<br>5<br>)<br>(<br>5<br>)<br>(<br>5<br>)<br>(<br>5<br>)<br>(<br>5<br>)<br>(<br>)<br>(<br>)<br>)<br>(<br>)<br>(<br>)<br>(<br>)<br>(<br>)<br>(<br>)<br>(<br>)<br>(<br>)<br>(<br>)<br>(<br>)<br>(<br>)<br>(<br>)<br>(<br>)<br>(<br>)<br>(<br>)<br>(<br>)<br>(<br>)<br>(<br>)<br>)<br>(<br>)<br>(<br>)<br>(<br>)<br>(<br>)<br>(<br>)<br>(<br>)<br>(<br>)<br>(<br>)<br>(<br>)<br>(<br>)<br>(<br>)<br>(<br>)<br>(<br>)<br>(<br>)<br>(<br>)<br>(<br>)<br>(<br>)<br>(<br>)<br>(<br>)<br>)<br>(<br>)<br>)<br>(<br>)<br>(<br>)<br>)<br>(<br>)<br>)<br>(<br>)<br>(<br>)<br>)<br>(<br>)<br>)<br>(<br>)<br>)<br>(<br>)<br>)<br>(<br>)<br>)<br>)<br>(<br>)<br>)<br>)<br>(<br>)<br>)<br>)<br>(<br>)<br>)<br>)<br>(<br>)<br>)<br>)<br>(<br>)<br>)<br>)<br>(<br>)<br>)<br>)<br>(<br>)<br>)<br>)<br>)<br>(<br>)<br>)<br>)<br>)<br>(<br>)<br>)<br>)<br>)<br>(<br>)<br>)<br>)<br>)<br>)<br>(<br>)<br>)<br>)<br>)<br>)<br>)<br>)<br>(<br>)<br>)<br>)<br>)<br>)<br>)<br>)<br>)<br>)<br>)<br>)<br>)<br>)<br>) | 照会・変更・中止<br>あ客さまのく数信 <u>様立</u><br>契約内容の照会、ご契<br>ご契約の中止ができま | サービス > のご<br>約内容の変更、<br>す。              |                                |                              |                                             |                                |                                |

| (2)投資信託報告書等の閲覧方法は、下記の2とおりです。<br>①(A)の画面にて、閲覧したい報告書等の「表示」ボタンを押すと、内容が<br>※この場合、内容が表示されても、状態が「未開封」から「開封済」には<br>最新の状態にしたい場合は、「最新化」ボタンを押してください。                                                                                                    | 表示されます。<br>変わりません。          |
|----------------------------------------------------------------------------------------------------|-----------------------------|
|                                                                                                    |                             |
| ファイル(F) 編集(E) 表示(V) お気に入り(A) ツール(T) ヘルプ(H)                                                                                                    |                             |
|                                                                                                    | Î                           |
|                                                                                                    |                             |
| 電子ポスト 電子交付設定 メールアドレス設定 日保存箱を見る                                                                                                    |                             |
| 表示件数:88件<br>①報告書等をご覧いたたくには、「表示」ボタンを押してください。PDFファイルを閉ぎます。                                                                                                    |                             |
| ②報告書等について「ダウンロード」「使存益への移動」を行き得合い、多報告書等の「体を」を加い「使子交付詳細」庫市へ進入文化ださい。<br>初い込み 作能:「すべて マーダ性年月:「すべて マーダ能振」すべて マーダにな:                                                                                                    |                             |
|                                                                                                    | ,                           |
| ● 最新化 ● また時 月日の税額 ● 受信年月日の現価 ● 11213141 ▲ 次の2014 > > > > > > > > > > > > > > > > > > >                                                                                                    |                             |
| 状態 受信年月日 <b>移類</b> 件名 有効期限 表示                                                                                                    |                             |
| ★開封 2013/10/29 取引報告書 は7026んからの方知らせ11取引報告書は2013にはま支払 2018/11/( 図 表示(MLB))                                                                                                    |                             |
| 未開封 2013/10/29 その他 (あわさんからのお知らせ)1670(日子の史のお知らせ)<br>作成のご案内(電子交付サービス) 2018/11/01 2018/11/01 21 表示(4KB)                                                                                                    |                             |
| 未開封 2013/10/29 その他 協力さんからのお知らせ〕1]課税口座内保管上場株式等<br>払出通知書1作成のご案内(電子交付サービス) 2018/11/01 三 表示(5KB)                                                                                                    |                             |
| 未開封 2013/10/29 その他 [あわざんからのお知らせ][2] 額投資計課税口座(NSA口<br>序)開設のご案内1作成のご案内(電子交付サービス) 2018/11/01 三 表示(4KB)                                                                                                    | ~                           |
|                                                                                                    | ■ 🛱 🛱 Խ 14:58<br>2013/11/01 |
| ※絞り込みについて                                                                                                    |                             |
|                                                                                                    |                             |
| 受信年月「すべて」または「必要な受信年月」を選んでください                                                                                                    |                             |
| 種類  交付文書の一覧が表示されます。「すべて」もしくは「一覧から必須                                                                                                    | 要なもの」                       |
|                                                                                                    | Eす                          |
|                                                                                                    |                             |
| (2)上記(A)の画面で閲覧したい報告書等をクリックすると、下記(B)の画面(<br>(B)の画面の「キティボタンをクリックすると、内容がキテされます                                                                                                    | こ遷移します。                     |
|                                                                                                    |                             |
| ファイル(F) 編集(E) 表示(V) お気に入り(A) ツール(T) ヘルプ(H)                                                                                                    |                             |
| 選択した電子交付                                                                                                    |                             |
| ①報告書等を定知いただくはは、「表示」ボタンを押してたさい。FDFファイルを開きます。<br>②報告書等を保存する場合は、「ダウンロード」ボタンを押してください。<br>④報告書等を保存者へ移動する場合は、「保存者」ボタンを押してください(保存期間は6年です)。                                                                                                    |                             |
|                                                                                                    |                             |
| 本 新 語 2013/10/23 また319花音 通知書1作成のご案内1電子交付サービス) 2018/10-12 2018/10-12 |                             |
| あわぎんインターネットバンキングの「電子交付サービス」→「電子ボスト」でご覧いた/Eiすます。<br>(対象帳票)<br>[103] 岐宇舎 (特容信約) 東 支払通知書]                                                                                                    |                             |
| 今後もお引き立てのほど、よろしくお願いいたします。 阿波銀行                                                                                                    |                             |
| 電子ポストへ                                                                                                    |                             |
| Store manor     PDF形式のデータをご知ったるコゴは、Adobe Readerが必要です。     お持ちでは、方はまなのアイコンを押してダウンローがの上、インストールしてくたさい。                                                                                                    |                             |
| 日本=>2の先頭へ                                                                                                    |                             |
|                                                                                                    | ~                           |
|                                                                                                    | 14:59<br>E 🔁 🌆 2013/11/01   |
| ※「ダウンロード」ボタン:報告書等をファイル保存できます。                                                                                                    |                             |
| ※「保仔相へ」不ダン:開封済分を別述官埋でさます。<br>(Δ)の画面にて一覧でけ表示されず 「保左筘を目ス                                                                                                    | ボタンにより                      |
| 閲覧できます。                                                                                                    | 111221007                   |

3. 電子交付サービスに登録済のメールアドレスの変更

(1)電子ポスト画面で「メールアドレス設定」タブを押すと、下記画面が表示されます。 (2)「メールアドレス変更」を押してください。

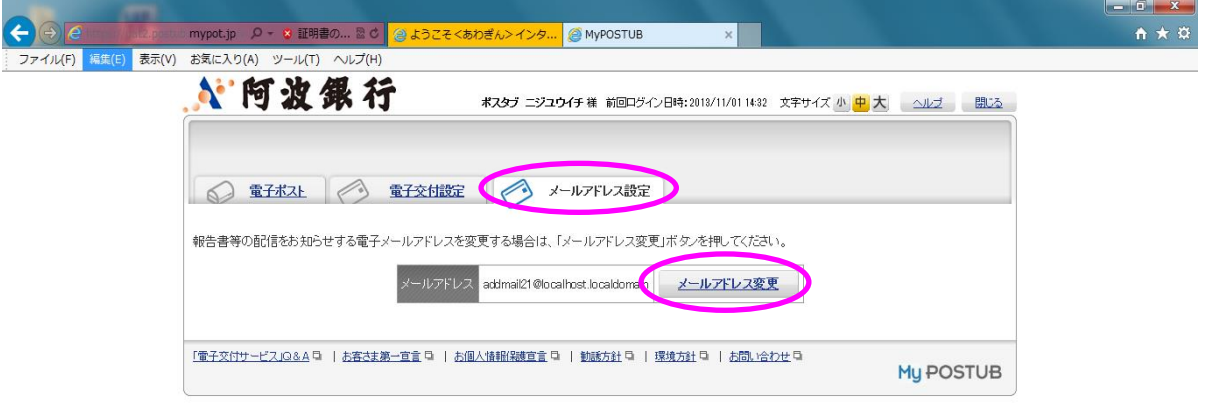

|          | ST  |   | - |                                |                     |  |
|----------|-----|---|---|--------------------------------|---------------------|--|
| <b>@</b> | (2) | D | ۶ | Ø A 舰 ¥ ୭ Ø O have ♂ ㅅ ► 谢 担 🌜 | 15:00<br>2013/11/01 |  |
|          |     |   |   |                                |                     |  |

## (3)変更後メールアドレスを入力し、「次へ」ボタンを押してください。

| 編集(E) 表示(V) お気に入り(A) ツール(T) ヘルプ(H)                                                        |
|-------------------------------------------------------------------------------------------|
|                                                                                           |
| メールアドレス変更<br>メールアドレス 内容確認 変更完了                                                            |
| メールアドレス入力                                                                                 |
| 報告書等の電子ボストへの掲載をお知らせするため、変更後の電子メールアドレスを入力してください。<br>電子メールアドレスは、入力相違を訴べため、お手数ですが2回入力してください。 |
| 変更前メールアドレス<br>変更後メールアドレス・<br>メールアドレス(確認用)                                                 |
| 電子メールアドレスの入力が完了しましたら、「次へ」ボタンを押してください。                                                     |
| 前ページへ戻る                                                                                   |
| 「雪子交付サービス」Q&A ロ   お客技第一宣言 ロ   お個人情報[録直言 ロ   勧誘方針 ロ   環境方針 ロ   お問、合わせ ロ My POSTUB          |

🚳 🦲 🚞 🔼

🞯 A 般 🐸 豚 🥔 🕐 🚓 🔹 🔺 🕨 💣 🙄 🔥 15:01 2013/11/01

- 0 - X

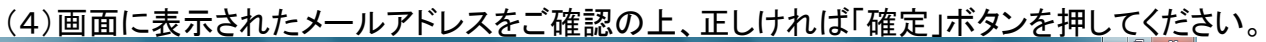

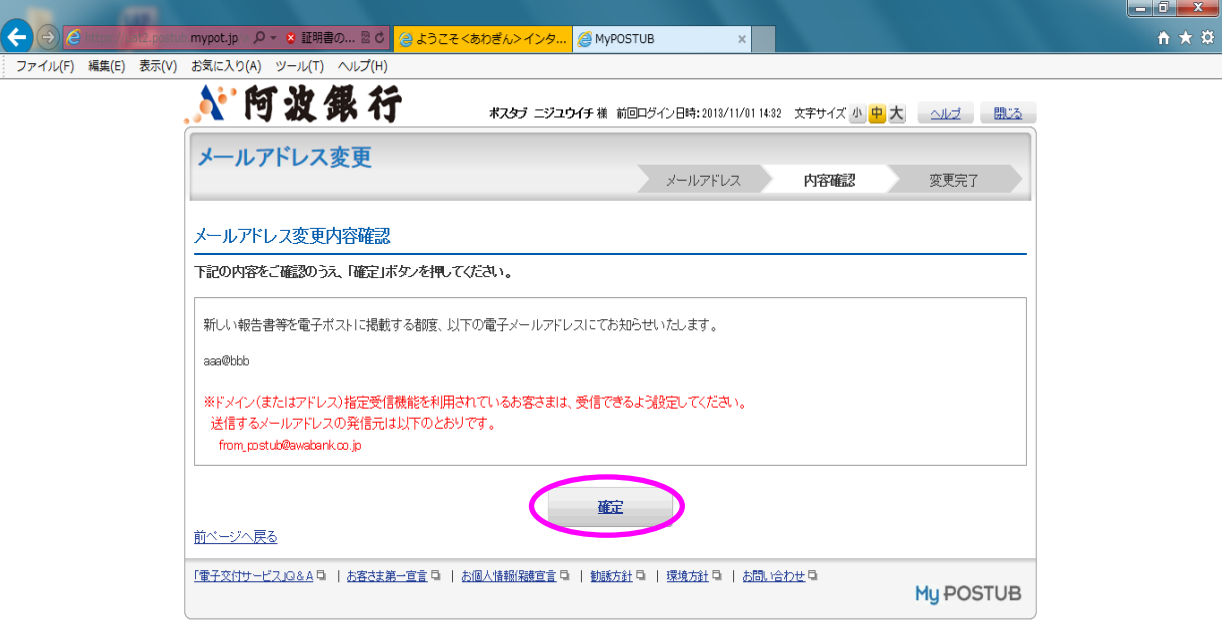

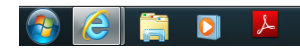

🞯 🛯 舰 🦉 蓼 🥏 ② 🚥 🗸 🕨 💣 🛱 💧 15:01 Kana 🗸 🔺 🏴 🎁 😭 💈 2013/11/01

## (5)メールアドレスの変更が完了しました。

| 🗲 🕘 🔁 https://lat2.postub mypot.jp /v 🔎 🗴 証明書の 🗟 🖉 😂 ようこそくあわぎん>インタ 🥘 MyPOSTUB 🛛 🗙 | ĥ |
|-----------------------------------------------------------------------------------|---|
| ファイル(F) 編集(E) 表示(V) お気に入り(A) ツール(T) ヘルプ(H)                                        |   |
|                                                                                   |   |
| メールアドレス変更         メールアドレス         内容確認         変更完了                               |   |
| 変更完了                                                                              |   |
| 電子メールアドレスを変更しました。                                                                 |   |
| 変更後の電子メールアドレス宛に変更の確認メールを送信しました。<br>「メールアドレス設定へ」ボタンを押、、変更後の電子メールアドレスをご確認とださい。      |   |
| ※変更作業中に変更前の電子メールアドレス宛に「お知らせメール」(電子ボストに掲載された旨のお知らせ)が送信されることがあります。                  |   |
| メールアドレス設定へ                                                                        |   |
| 「電子文付サービス」Q&A Q   お客さま第一宣言 Q   お風人撮観3號宣言 Q   観話方針 Q   悲愴方針 Q   お問い合わせ Q My POSTUB |   |

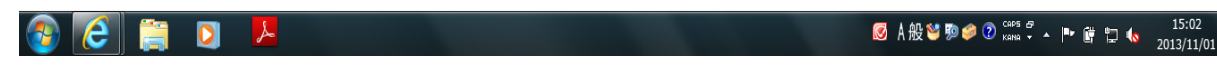